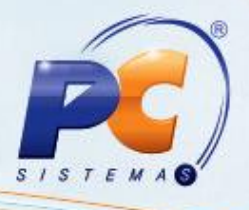

#### Apresentação

Uma das alterações apresentadas na NT 2015/003 é a adequação do ICMS para UF destino (ICMS a ser partilhado entre as UFs) nas operações interestaduais com consumidor final e não contribuinte, que passa a ser aplicada a partir de Janeiro de 2016. O principal objetivo é que a diferença entre a alíquota interestadual e a alíquota interna do estado de destino seja partilhada entre os estados de origem e destino, em atendimento à EC. 87/2015. A partilha será realizada na seguinte proporção:

2016 - 40% destino e 60% origem;
2017 - 60% destino e 40% origem;
2018 - 80% destino 20% origem;
A partir de 2019 - 100% recolhido ao estado de destino.

É importante salientar que a responsabilidade pelo recolhimento do imposto correspondente à diferença entre as alíquotas será atribuída ao destinatário quando este for contribuinte do imposto. Já o remetente deverá recolher o ICMS quando o destinatário não for contribuinte.

Este tutorial contém informações que orientam como lançar notas de ativo imobilizado nos caso de entrada por não contribuinte do ICMS.

Abaixo, descrição da criação e das últimas alterações efetuadas no documento.

|            |        | Tabela de Alterações |
|------------|--------|----------------------|
| Data       | Versão | Descrição            |
| 30/12/2015 | v.1.0  | Criação do documento |

#### 1. Procedimentos iniciais

- Antes de realizar a entrada de notas atualize as seguintes rotinas:
  - ✓ 3402 Entrada de consumo/imobilizado, versão 23.13.42;
  - ✓ 3421 Saída de bens patrimoniais, versão 23.00.67.

© Todos os direitos reservados. – PC Sistemas – v. 1.0 - Data: 30/12/2015

Página 1 de 6

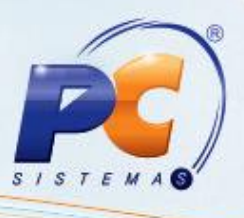

- Acesse a rotina 560 Atualizar Banco de Dados, na versão 23.10.452 ou superior e marque as seguintes opções:
  - ✓ Tabela de Movimento de controle de Consumo e Imobilizado (PCMOVCIAP), Aba Criação/Alteração de Tabelas e Campos, Sub-aba M, Sub-aba MO.2.
  - ✓ Criação/Exclusão Permissão de acesso (rotina 530), aba Menu/Permissões/Fórmulas.

### 2. Entrada de Imobilizado com Partilha de ICMS

2.1 Acesse a rotina **3402** e marque a opção **Nova Entrada e Nota Fiscal** e em seguida clique o botão **Avançar**;

| Informe a operação desejada      |
|----------------------------------|
| Nova entrada de nota fiscal      |
| 🗇 Editar nota fiscal             |
| 🔘 Cancelar nota fiscal           |
| 🔘 Gerar Nota Fiscal Crédito CIAP |

2.2 Informe a Filial, Número Nota, Conta, Data de Emissão, Fornecedor e Valor Total da NF, demais campos conforme necessidade e em seguida clique o botão Avançar;

| 3402 - Entrada de consumo/imobilizado<br>Winthor - PC Sistemas<br>Dados da Nota Fiscal<br>Número transação Tipo de Operação | Z _ C563402                                                                      |
|----------------------------------------------------------------------------------------------------|----------------------------------------------------------------------------------|
| Filal Espécie Série Modelo Número nota Cont<br>NF  Data emissão Data entrada Chave NF-e                                     | ā<br>                                                                            |
| Fornecedor<br>Projeto                                                                                                    | Valor total da NF                                                                |
| Observação<br>Quados para geração do contas a pagar                                                                         | Gerar contas a pagar                                                             |
| Primeiro vencimento         Vencimento com base           ▼                                                                 | Dia fixo Qtd. dias corridos Qtde. parcelas 1 1 1 1 1 1 1 1 1 1 1 1 1 1 1 1 1 1 1 |
| Importar                                                                                                    | < Voltar Avançar > Conduir Eechar                                                |

© Todos os direitos reservados. - PC Sistemas - v. 1.0 - Data: 30/12/2015

Página 2 de 6

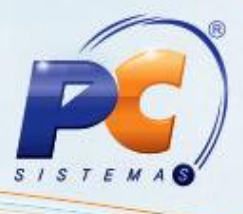

2.3 Na aba Itens de Consumo, Ativo Imobilizado ou Serviço preencha os campos conforme necessidade;

| 3402 - Entrada de consumo<br>Winthor - PC Sistemas | /imobilizado               |                     |                          |                            | PCSIS3402                    |
|----------------------------------------------------|----------------------------|---------------------|--------------------------|----------------------------|------------------------------|
| Itens adicionados na NF                            |                            |                     |                          |                            |                              |
| Itens de Consumo, Ativo Imobilizado ou Serviço     | ICMS Em Operações In       | terestadual (ICMS F | Partilha)                |                            |                              |
| Cód. bem                                           |                            | CFOP                |                          |                            |                              |
|                                                    |                            |                     | la fanaña da barr        |                            | Leasing                      |
| Descrição complementar do bem                      |                            | Descrição sucinta o | la tunção do bem         | na atividade do estabelec  | imento                       |
| Tipo de mercadoria                                 | Tipo movimentação do be    | em                  | Cód.bem Imobiliz         | ado Andamento              |                              |
| Qtd meses CIAP Qtde Preço unitário                 | Vlr. outras desp. Vlr. bas | e IPI CST IPI       | Enq. IPI Vir. IPI        | Vir. base ST               | Vir. ST                      |
| VIr. fretes VIr. seguro VIr. desconto              | Vir. total                 | Vlr. base ICMS      | CST ICMS Modali          | dade B.C.ICMS M            | Iodalidade B.C.ICMS ST       |
| Vir. a depreciar Tx.deprec.anual Alíq. extern      | na Alíq. interna Créditi   | o imobilizado Vlr.  | dif. alíquota Mo         | ▼<br>tivo Desoneração ICMS | ▼<br>Valor ICMS Desonerado   |
| CST Pis/Cofins VIr. Base Pis/Cofins % Pis          | VIr. Pis                   | % Cofins VIr.       | Cofins                   | Adicionar                  | xcluir Ca <u>n</u> celar     |
| I Cód. bem Descrição                               | CFOP Tipo mov.             | Tipo Merc.          | Quantidade \             | /alor unitário Valor outra | as desp. Vir. base IPI CST I |
| <                                                  | Não existem r              | registros a serem m | ostrados                 |                            |                              |
|                                                    |                            | < <u>V</u> ol       | l <b>tar</b> <u>A</u> va | ançar > Conclui            | r <u>F</u> echar             |

- 2.4 Acesse aba ICMS em Operações Interestadual (ICMS Partilha) e preencha os campos conforme necessidade;
- 2.5 Clique o botão Adicionar e em seguida o Concluir;

| 3402 - Entrada de consumo/imobilizado<br>Winthor - PC Sistemas                                                                                                    |                | PCSIS3             | <b>2</b> _ <b>1</b> | ×    |
|----------------------------------------------------------------------------------------------------|----------------|--------------------|---------------------|------|
| Itens adicionados na NF<br>Itens de Consumo, Ativo Imobilizado ou Serviço ICMS Em Operações Interestadual (ICMS Partilha)                                               |                |                    |                     |      |
| I. Base UF Destino       (%) ICMS UF Destino       Valor ICMS UF Destino       Valor ICMS UF Remetente         (%) FCP       (%) Valor FCP       (%) Provis. Part. ICMS |                |                    |                     |      |
|                                                                                                    | Adiciona       | ar E <u>x</u> duir | Cancelar            |      |
| E Cód. bem Descrição CFOP Tipo mov. Tipo Merc. Quantidade                                                                                                    | Valor unitário | Valor outras desp. | . Vlr. base IPI C   | ST I |
| Não existem registros a serem mostrados                                                                                                    |                |                    |                     |      |
|                                                                                                    |                |                    |                     | 4    |
| < Voltar A                                                                                                    | vançar >       | <u>C</u> oncluir   | <u>F</u> echar      |      |

© Todos os direitos reservados. - PC Sistemas - v. 1.0 - Data: 30/12/2015

Página 3 de 6

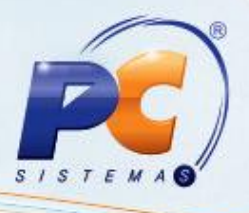

### 3. Realizar Saída de Bens Patrimoniais

Para realizar a saída de bens patrimoniais siga os procedimentos abaixo:

3.1 Acesse a rotina 3421 e marque a opção Nova Nota Fiscal de Saída e clique o botão Avançar;

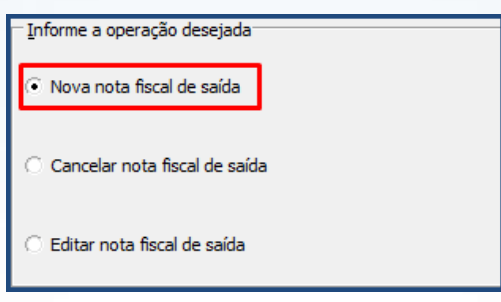

3.2 Informe Filial, Cliente, Número da Nota, Data de Emissão, demais campos conforme necessidade e clique o botão Avançar;

| 3421 - Saída de ben<br>Winthor - PC Sistemas                                                                                                    | s patrimoniais                                                                                    | P                                                                                             | 05153421                                    | ?         | <b>∠</b> _ × |
|----------------------------------------------------------------------------------------------------|---------------------------------------------------------------------------------------------------|-----------------------------------------------------------------------------------------------|---------------------------------------------|-----------|--------------|
| Cobeçulho de Nota Fiscal<br>Tipo Saída Data<br>Venda Venda Venda Venda Venda Venda Venda Venda Venda Venda Nota<br>Não Venda Venda V | Filial<br>Código<br>Data de Emissão Espéde<br>T Infrada Emissão Sepéde<br>A NF Valor já devolvido | Cliente<br>Código<br>Série Transporta<br>Código<br>Valor a devolver Pe<br>ar contas a receber | ini<br>indora<br>ini<br>eso bruto dos prode | utos      |              |
| Pimeiro vendimento<br>Pimeiro vendimento<br>Vendime<br>Código de Cobrança<br>Código                                                                                                    | <b>ber</b><br>nto com base<br>xo de cada mês — C. Contar dias s                                   | eguidos Dia fixo                                                                              | Qtd. dias corrido                           | Qtde. p   | arcelas      |
|                                                                                                    |                                                                                                   |                                                                                               |                                             |           |              |
|                                                                                                    |                                                                                                   | < <u>V</u> oltar                                                                              | <u>A</u> vançar >                           | Confirmar | Fechar       |

© Todos os direitos reservados. - PC Sistemas - v. 1.0 - Data: 30/12/2015

Página 4 de 6

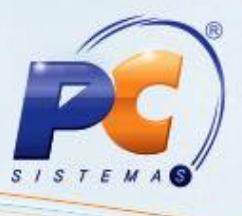

- 3.3 Na Aba Dados da Saída preencha os campos conforme necessidade e clique o botão Adicionar;
- 3.4 Clique o botão Avançar;

| 3421 - Saída de ben<br>Winthor - PC Sistemas | s patrimoniais               |                       |             | PCSIS3421   |                  |                         |
|----------------------------------------------|------------------------------|-----------------------|-------------|-------------|------------------|-------------------------|
| Informações do bem para Venda                |                              |                       |             |             |                  |                         |
| Bem                                          |                              | Número patrimôr       | iio         |             | Sequência in     | dividualização          |
| Código                                       |                              |                       |             |             |                  |                         |
| Valor unitário Valo                          | or desconto                  | Quantidade            | Valor a de  | volver      |                  |                         |
|                                              |                              | 0,00                  |             |             |                  |                         |
| Dados da saída ICMS UF destino               |                              |                       |             |             |                  |                         |
| CFOP Saída                                   | Sit. Tribut. % Frete         | VI. Frete %           | Despesas    | VI Despesas | Perc.Red ST      | Unit. VI. base ST Unit. |
| Código                                       |                              |                       |             |             |                  |                         |
| Valor ST Unit. Modalidade Base de Ca         | ilculo Motivo da Deson       | ieração do ICMS       | Valor base  | ICMS Unit.  | % ICMS Unit.     | Valor ICMS Unit.        |
|                                              | •                            | •                     |             |             |                  |                         |
| % ICMS Simp Unit. CST Pis/Cofins             | Valor Base Pis/Cofins Unit.  | % IPI Unit.           | Valor Pis U | nit.        | % Cofins Unit.   | Valor Cofins Unit.      |
|                                              |                              |                       |             |             |                  |                         |
| CST IPI Enquadramento IPI                    | Base IPI Unit.               | % Pis Unit.           | Valor IPI U | nit.        | Valor total      |                         |
|                                              |                              |                       | I           |             |                  |                         |
|                                              |                              |                       |             |             |                  |                         |
|                                              |                              |                       |             | Adicio      | nar E <u>x</u> d | luir Cancela <u>r</u>   |
|                                              |                              |                       |             |             |                  |                         |
| Bens para Venda                              |                              |                       |             |             |                  |                         |
| EVIE have ICMS VIE COETINS % COET            | NS VIE DIS % DIS VIE base    |                       |             | CST IPI CS  | TICMS Vir. ba    | ee ST Vir ST Engd IPI   |
|                                              | 145 VII.115 VII.15 VII. 5630 |                       | 10/00/1110  | 00111100    |                  | Sc ST VII. ST Enqu. IT  |
|                                              |                              |                       |             |             |                  |                         |
|                                              |                              |                       |             |             |                  |                         |
|                                              | Não exister                  | m registros a serem n | ostrados    |             |                  |                         |
|                                              |                              |                       |             |             |                  |                         |
|                                              |                              |                       |             |             |                  |                         |
|                                              |                              |                       |             |             |                  |                         |
| 4                                            |                              |                       |             |             |                  | •                       |
|                                              |                              | ſ                     | < Voltar    | Avanca      | ar > Cont        | firmar Ferhar           |
|                                              |                              |                       | < Tolital   |             |                  |                         |

3.5 Acesse aba ICMS UF Destino preencha os campos conforme necessidade e clique o botão Adicionar e em seguida o **Confirmar**.

| 3          | 421 - S                                                   | aída de                                | bens pa            | trimoniais                      |                                      |                                        |                                         |                             | ?                                                     | 2 _                                         | ×               |
|------------|-----------------------------------------------------------|----------------------------------------|--------------------|---------------------------------|--------------------------------------|----------------------------------------|-----------------------------------------|-----------------------------|-------------------------------------------------------|---------------------------------------------|-----------------|
| W          | inthor - PC Si                                            | istemas                                |                    |                                 |                                      |                                        | PCSIS3421                               | 1                           |                                                       |                                             |                 |
| I          | informações do                                            | o bem para Ver                         | nda                |                                 |                                      |                                        |                                         |                             |                                                       |                                             |                 |
| Be         | em                                                        |                                        |                    |                                 | Número pat                           | trimônio                               |                                         | Sequi                       | ência individ                                         | ualização                                   |                 |
|            | ódigo                                                     |                                        |                    |                                 |                                      |                                        |                                         |                             |                                                       |                                             |                 |
| Va         | alor unitário                                             |                                        | Valor descor       | nto                             | Quantidade                           | Valor a de                             | evolver                                 | _                           |                                                       |                                             |                 |
|            |                                                           |                                        |                    |                                 | 0,0                                  | 00000                                  |                                         |                             |                                                       |                                             |                 |
| $\ _{2}$   | Dados da saí                                              | aída 🖁 ICMS UF                         | destino            |                                 |                                      |                                        |                                         |                             |                                                       |                                             |                 |
| I۲         | Valor da base                                             | UF Dest.                               | Alíquot            | ta de FCP                       | Valor do                             | FUNCEP                                 | % ICMS UF                               | Dest.                       | Vir. ICMS                                             | Interest. UF                                | Dest.           |
|            |                                                           |                                        |                    |                                 |                                      |                                        |                                         |                             |                                                       |                                             |                 |
|            |                                                           | 1                                      | /alor de ICMS dif. | alí. part. Reduç                | ão aplicada ba                       | se part. %                             | Prov. ICMS                              | S Part.                     | VIr. ICMS I                                           | nterest. UF R                               | emet.           |
|            |                                                           |                                        |                    |                                 |                                      |                                        |                                         |                             |                                                       |                                             |                 |
|            |                                                           |                                        |                    |                                 |                                      |                                        |                                         |                             |                                                       |                                             |                 |
|            |                                                           |                                        |                    |                                 |                                      |                                        |                                         |                             |                                                       |                                             |                 |
|            |                                                           |                                        |                    |                                 |                                      |                                        |                                         |                             |                                                       |                                             |                 |
|            |                                                           |                                        |                    |                                 |                                      |                                        |                                         |                             |                                                       |                                             |                 |
|            |                                                           |                                        |                    |                                 |                                      |                                        |                                         |                             |                                                       |                                             |                 |
|            |                                                           |                                        |                    |                                 |                                      |                                        | Adic                                    | ionar                       | Evcluir                                               | Cancela                                     | -               |
|            |                                                           |                                        |                    |                                 |                                      |                                        | Adic                                    | ionar                       | E <u>x</u> duir                                       | Cancela                                     | c               |
|            |                                                           |                                        |                    |                                 |                                      |                                        | Adic                                    | ionar                       | E <u>x</u> duir                                       | Cancela                                     | c.              |
| <u></u> -в | Bens para saída                                           | a Venda                                |                    |                                 |                                      |                                        | <u>A</u> dic                            | ionar                       | E <u>x</u> duir                                       | Cancela                                     | [               |
| В          | Bens para saída                                           | a Venda                                | Núm. patrimônio    | Seq. individualização           | Valor unitário                       | Valor desconto                         | Adic<br>Valor item                      | ionar<br>% Frete            | E <u>x</u> duir<br>Valor frete                        | Cancela<br>% Despesas                       | []<br>Valor     |
| B          | Bens para saída<br>Cód. bem Ber<br>91 HO                  | a Venda<br>:m<br>DNDA BIZ 12           | Núm. patrimônio    | Seq. individualização<br>0      | Valor unitário<br>500,000            | Valor desconto<br>0,00                 | Adic<br>Valor item<br>500,00            | % Frete<br>0,00 %           | E <u>x</u> duir<br>Valor frete<br><b>0,00</b>         | Cancela<br>% Despesas<br>25,00 %            | r               |
| B          | Bens para saída<br>Cód. bem Ber<br>81 HO<br>101 GO        | a Venda<br>em<br>DNDA BIZ 12<br>DL GTS | Núm. patrimônio    | Seq. individualização<br>0<br>0 | Valor unitário<br>500,000<br>500,000 | Valor desconto<br>0,00<br>0,00         | Adic<br>Valor item<br>500,00<br>500,00  | ionar<br>% Frete<br>0,00 %  | E <u>x</u> duir<br>Valor frete<br><b>0,00</b><br>0,00 | Cancela<br>% Despesas<br>25,00 %<br>25,00 % | r<br>Valor      |
| -B         | Bens para saída<br>Cód. bem Ber<br>81 HO<br>101 GO        | a Venda<br>:m<br>DNDA BIZ 12<br>DL GTS | Núm. patrimônio    | Seq. individualização<br>0<br>0 | Valor unitário<br>500,000<br>500,000 | Valor desconto<br>0,00<br>0,00         | Adic<br>Valor item<br>500,00<br>500,00  | 0,00 %                      | Exduir<br>Valor frete<br>0,00<br>0,00                 | Cancela<br>% Despesas<br>25,00 %<br>25,00 % | Valor           |
| B<br>3≣ ▶  | Bens para saída<br>Cód. bem Ber<br>81 HO<br>101 GO        | a Venda<br>:m<br>DNDA BIZ 12<br>DL GTS | Núm. patrimônio    | Seq. individualização<br>0<br>0 | Valor unitário<br>500,000<br>500,000 | Valor desconto<br>0,00<br>0,00         | Adice<br>Valor item<br>500,00<br>500,00 | ionar<br>% Frete<br>0,00 %  | Exduir<br>Valor frete<br>0,00<br>0,00                 | Cancela<br>% Despesas<br>25,00 %<br>25,00 % | Valor           |
| B          | Gens para saída<br>Cód. bem Ber<br>81 HO<br>101 GO        | a Venda<br>m<br>DNDA BIZ 12<br>DL GTS  | Núm. patrimônio    | Seq. individualização<br>0<br>0 | Valor unitário<br>500,000<br>500,000 | Valor desconto<br>0,00<br>0,00         | Adic<br>Valor item<br>500,00<br>500,00  | % Frete<br>0,00 %<br>0,00 % | Exduir<br>Valor frete<br>0,00<br>0,00                 | Cancela<br>% Despesas<br>25,00 %<br>25,00 % | Valor           |
| B          | Bens para saída<br>Cód. bem Ber<br>81 HO<br>101 GO        | a Venda<br>em<br>DNDA BIZ 12<br>DL GTS | Núm. patrimônio    | Seq. individualização<br>0<br>0 | Valor unitário<br>500,000<br>500,000 | Valor desconto<br>0,00<br>0,00         | Adic<br>Valor item<br>500,00<br>500,00  | % Frete<br>0,00 %<br>0,00 % | Exduir<br>Valor frete<br>0,00<br>0,00                 | Cancela<br>% Despesas<br>25,00 %            | Valor           |
| B          | Sens para saida<br>Cód. bem Bet<br>81 HO<br>101 GO        | a Venda<br>m<br>NIDA BIZ 12<br>DL GTS  | Núm. patrimônio    | Seq. individualização<br>0<br>0 | Valor unitário<br>500,000<br>500,000 | Valor desconto<br>0,00<br>0,00         | Adic<br>Valor item<br>500,00<br>500,00  | % Frete<br>0,00 %           | E⊻duir<br>Valor frete<br>0,00<br>0,00                 | Cancela<br>% Despesas<br>25,00 %<br>25,00 % | Valor           |
|            | Bens para saida<br>Cód. bem Ber<br>81 Hong<br>101 GO      | a Venda<br>im<br>ONDA BIZ 12<br>DL GTS | Núm. patrimônio    | Seq. individualização<br>0<br>0 | Valor unitário<br>500,000<br>500,000 | Valor desconto<br>0,00<br>0,00         | Adic<br>Valor item<br>500,00<br>500,00  | % Frete<br>0,00 %<br>0,00 % | Excluir<br>Valor frete<br>0,00<br>0,00                | Cancela<br>% Despesas<br>25,00 %<br>25,00 % | r<br>Valor<br>▶ |
|            | Bens para saida<br>  Cód. bem  Ben<br>  81 HO<br>  101 GO | a Venda<br>:m<br>ONDA BIZ 12<br>DL GTS | Núm. patrimônio    | Seq. individualização<br>0<br>0 | Valor unitário<br>500,000<br>500,000 | Valor desconto<br>0,00<br>0,00<br>0,00 | Adic<br>Valor item<br>500,00<br>500,00  | 0,00 %<br>0,00 %            | Excluir<br>Valor frete<br>0,00<br>0,00                | Cancela<br>% Despesas<br>25,00 %<br>25,00 % | ⊆<br>Valor<br>► |

© Todos os direitos reservados. - PC Sistemas - v. 1.0 - Data: 30/12/2015

Página 5 de 6

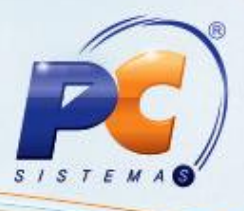

Mantenha o Winthor Atualizado, assim você proporciona o crescimento da sua empresa através de soluções criadas especialmente para o seu negócio!

Estamos à disposição para mais esclarecimentos e sugestões.

Fale com a PC: <u>www.pcsist.com.br</u> Central de Relacionamento - (62) 3250 0210

© Todos os direitos reservados. - PC Sistemas - v. 1.0 - Data: 30/12/2015

Página 6 de 6